## **Installation of Free MSG Viewer**

Our Free MSG File Viewer is very easy to install and run on the system. However, to assist some users to download this free-of-cost Outlook MSG Viewer appropriately, the steps are as follows:

- Begin with **downloading the most recent version of the Free MSG file viewer**. This you can get from the official website of <u>msgconverter.com</u>.
- Now, click on the **download button** on the website and then **go to the downloads section** of the web browser (downward icon). Once the tool gets downloaded completely, click on it to proceed with the installation process. After this, give the system permissions by clicking on "**Yes**".
- At this step, **choose the language** of your choice to run the software and then click on "Next".

| Select S | etup Language X                                     |
|----------|-----------------------------------------------------|
| @        | Select the language to use during the installation. |
|          | English                                             |
|          | OK Cancel                                           |

• Further, from the license agreement pop-up window, select the "I accept the agreement" option and then again click on "Next".

| Ø Setup - Mailsware MSG Converter Toolkit                                                                                                    |                            | $\times$ |
|----------------------------------------------------------------------------------------------------|----------------------------|----------|
| License Agreement<br>Please read the following important information before continuing.                                                                                                    |                            | @        |
| Please read the following License Agreement. You must accept the terms of this<br>agreement before continuing with the installation.                                                                                                    |                            |          |
| MAILSWARE LICENSE AGREEMENT                                                                                                    | ^                          |          |
| IMPORTANT: READ THESE TERMS BEFORE COMPLETING INSTALLATION<br>AND USING OF THE MAILSWARE. The MAILSWARE (the "Software") is not<br>freeware. The Software is sold through the shareware market. The Software you<br>are installing is a trial version, you may evaluate the Software for a maximum perio<br>of thirty (30) days after installation. If, after that time, you decide to continue using<br>you must register it by paying a registration fee to MAILSWARE. The Software wi<br>no longer be fully functional after the above described thirty (30) day evaluation<br>period. For more details concerning the Software and the license fees associated<br>with registration of Software please see the MAILSWARE Documentation from the | od<br>pit.<br>ill<br>dis ❤ |          |
| I accept the agreement                                                                                                    |                            |          |
| ◯ I do not accept the agreement                                                                                                    |                            |          |
| Mailsware                                                                                                    | Cano                       | el       |

• Once done, the tool will by default fetch the saving location which is "C:\Program Files\BitRecover\MSG Viewer". However, you can also change it by clicking on the browse option and selecting the desired file-saving destination.

| @ Setup - Mailsware MSG Converter Toolkit                                      |                        | _         |       | ×  |
|--------------------------------------------------------------------------------|------------------------|-----------|-------|----|
| Select Destination Location<br>Where should Mailsware MSG Converter Toolkit be | installed?             |           |       | a  |
| Setup will install Mailsware MSG Converter                                     | Toolkit into the follo | owing fol | der.  |    |
| To continue, click Next. If you would like to select a                         | different folder, clic | k Brows   | e.    |    |
| C:\Program Files (x86)\Mailsware\Mailsware MSG (                               | Converter Toolkit      | Brow      | wse   |    |
|                                                                                |                        |           |       |    |
|                                                                                |                        |           |       |    |
|                                                                                |                        |           |       |    |
|                                                                                |                        |           |       |    |
| At least 184.3 MB of free disk space is required.                              |                        |           |       |    |
| B                                                                              | ack Next               |           | Cance | el |

• After this, you will get the page of Additional Shortcuts. Therefore, choose from the option "create a desktop icon" or "create a quick launch icon" and then move forward to the installation by clicking on "Next".

| Ø Setup - Mailsware MSG Converter Toolkit                                                |                  |                | _        |      | $\times$ |
|------------------------------------------------------------------------------------------|------------------|----------------|----------|------|----------|
| Select Additional Tasks<br>Which additional tasks should be performed                    | ?                |                |          |      | @        |
| Select the additional tasks you would like Se<br>MSG Converter Toolkit, then click Next. | tup to perform w | hile installin | g Mailsv | vare |          |
| Additional shortcuts:                                                                    |                  |                |          |      |          |
| ✓ Create a desktop shortcut                                                              |                  |                |          |      |          |
| Create a Quick Launch shortcut                                                           |                  |                |          |      |          |
|                                                                                          |                  |                |          |      |          |
|                                                                                          |                  |                |          |      |          |
|                                                                                          |                  |                |          |      |          |
|                                                                                          |                  |                |          |      |          |
|                                                                                          |                  |                |          |      |          |
| Mailsware                                                                                |                  |                |          |      |          |
|                                                                                          | Back             | Next           |          | Can  | icel     |

• Now, all you have to do is tap on the "**Install**" button and wait for a few seconds to let the utility be downloaded on your device.

| Ø Setup - Mailsware MSG Converter Toolkit                                                                                                    | —                |        | $\times$ |
|----------------------------------------------------------------------------------------------------|------------------|--------|----------|
| Ready to Install<br>Setup is now ready to begin installing Mailsware MSG Converte<br>computer.                                                                                               | r Toolkit on you | r      | @        |
| Click Install to continue with the installation, or click Back if you<br>change any settings.                                                                                                | want to review   | or     |          |
| Destination location:<br>C:\Program Files (x86)\Mailsware\Mailsware MSG Convert<br>Additional tasks:<br>Additional shortcuts:<br>Create a desktop shortcut<br>Create a Quick Launch shortcut | er Toolkit       | ^<br>~ |          |
| <                                                                                                    |                  | >      |          |
| Malisware Back                                                                                                    | Install          | Can    | cel      |

• Finally, when the free MSG viewer is downloaded into your system, the tool will send a notification informing this. Simply, click on "**Finish**" to close that and you are done with installing the Free MSG Viewer.

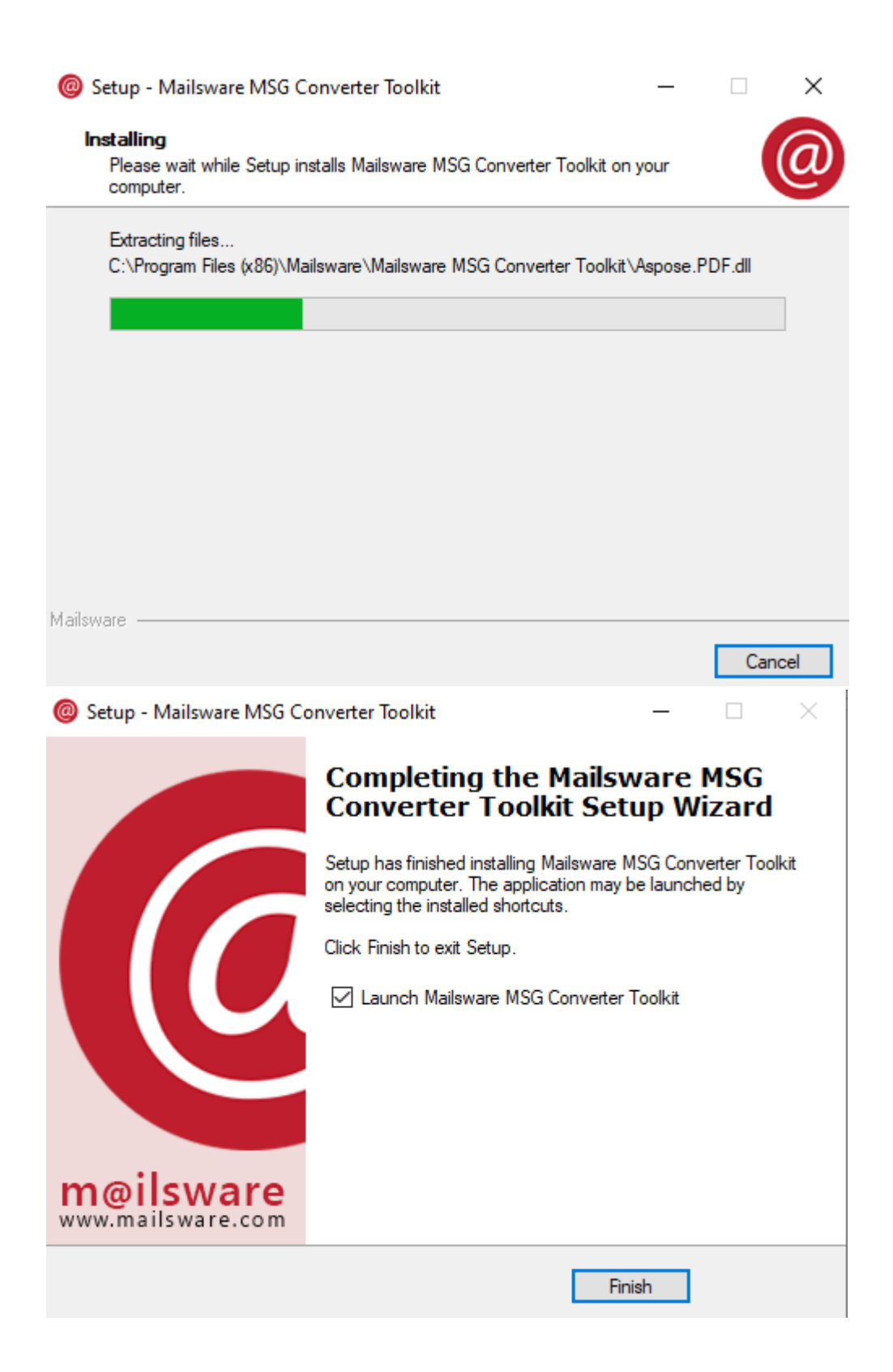